# Installation de l'environnement pour développer des applications Java SE

# El Hadji Gaye

| Auteur | El Hadji Gaye                                                             |
|--------|---------------------------------------------------------------------------|
| Pour   | Formations.                                                               |
| Date   | 11/01/2024                                                                |
| Objet  | Installation de l'environnement pour développer des applications Java SE. |

| I)   | Pré reguis                                       | 3  |
|------|--------------------------------------------------|----|
| Í)   | Installation de l'environnement de développement | 4  |
| 1.   | Installation du Pack JDK/JRE 8 (8u381)           | 4  |
| 2.   | Installation de l'IDE IntelliJ                   | 8  |
| 3.   | Installation d'Eclipse                           | 10 |
| 4.   | Installation de Wamp Server                      | 15 |
| III) | Libération de port                               | 18 |
| 1.   | Avec resmon.exe                                  | 18 |
| 2.   | Avec netstat                                     | 18 |

# I) Pré requis

Avoir une installation de **Windows 10 ou 11**.

#### II) Installation de l'environnement de développement

#### 1. Installation du Pack JDK/JRE 8 (8u381)

• Télécharger le Pack JDK/JRE 8 (8u381).

Aller sur le site <u>https://www.oracle.com/java/technologies/javase/javase8u211-later-archive-</u>downloads.html

| $\leftarrow$ | $\rightarrow$ C (        | https://www.oracle.com/java | /technologies/javase/javase8u211-later-archive-de | ownloads.html | ΕŻΑ  |                   |                   | C |
|--------------|--------------------------|-----------------------------|---------------------------------------------------|---------------|------|-------------------|-------------------|---|
|              | ORACLE                   |                             |                                                   | Q             |      | ② View Accou      | nts               | ( |
|              | Products Industries Re   | esources Customers Partne   | rs Developers Company                             |               |      |                   |                   |   |
|              | Solaris SPARC 64-bit (SV | /R4 package)                | 118.30 MB                                         |               | ⊥ jo | dk-8u381-solaris- | sparcv9.tar.Z     |   |
|              | Solaris SPARC 64-bit Co  | mpressed Archive            | 84.24 MB                                          |               | , jo | dk-8u381-solaris- | sparcv9.tar.gz    | z |
|              | Solaris x64 (SVR4 packa  | ge)                         | 119.28 MB                                         |               | ⊥ jo | dk-8u381-solaris- | x64.tar.Z         |   |
|              | Solaris x64 Compressed   | Archive                     | 82.20 MB                                          |               | ⊥ jo | dk-8u381-solaris- | x64.tar.gz        |   |
|              | Windows x86 Installer    |                             | 136.83 MB                                         |               | ⊥ jo | dk-8u381-window   | rs-i586.exe       |   |
|              | Windows x64 Installer    |                             | 145.55 MB                                         |               | ⊥ jo | dk-8u381-window   | <u>rs-x64.exe</u> |   |

Le clic sur jdk-8u381-windows-x64.exe renvoie vers l'URL

https://download.oracle.com/otn/java/jdk/8u381-b09/8c876547113c4e4aab3c868e9e0ec572/jdk-8u381-windows-x64.exe qui lance automatiquement le téléchargement de la machine virtuelle JAVA 8. Si les liens au dessus ne fonctionne pas et que vous n'arrivez à retrouver une JVM 8 alors allez sur <u>https://www.oracle.com/java/technologies/downloads/archive</u>

| $\rightarrow$ G | ◯ 🔒 https://ww      | ww.oracle.com/java/technologies/downloads/archive/                                                                             |                           | $\bigtriangledown$ |
|-----------------|---------------------|----------------------------------------------------------------------------------------------------|---------------------------|--------------------|
| Java downloads  | Tools and resources | Java archive                                                                                                    |                           |                    |
| GraalVM         |                     | Java Client Technologies                                                                                                    | Java SE downloads         |                    |
| Java EE         |                     | Java 3D, Java Access Bridge, Java Accessibility, Java Advanced<br>Imaging, Java Internationalization and Localization Toolkit, | > Java SE 21              |                    |
| Java ME         |                     | Java Look and Feel, Java Media Framework (JMF), Java Web<br>Start (JAWS), JIMI SDK                                             | > Java SE 20              |                    |
| STREET          |                     |                                                                                                    | > Java SE 19              |                    |
| JavaFX          |                     | Java Platform Technologies<br>Java Authentication and Authorization Service (JAAS),                                            | > Java SE 18              |                    |
|                 |                     | JavaBeans, Java Management Extension (JMX), Java Naming                                                                        | > Java SE 17              |                    |
|                 |                     | Extension (JCE), Java Secure Socket Extension                                                                                  | > Java SE 16              |                    |
|                 |                     |                                                                                                    | > Java SE 15              |                    |
|                 |                     | Java Cryptography Extension (JCE) Unlimited Strength<br>Jurisdiction Policy Files                                              | > Java SE 14              |                    |
|                 |                     | The Java Cryptography Extension enables applications to use                                                                    | > Java SE 13              |                    |
|                 |                     | offer the stronger cryptographic algorithms by default.                                                                        | > Java SE 12              |                    |
|                 |                     | The unlimited policy files are required only for JDK 9.7 and 6                                                                 | > Java SE 11              |                    |
|                 |                     | updates earlier than 8u161, 7u171, and 6u181. On those                                                                         | > Java SE 10              |                    |
|                 |                     | versions and later, the stronger cryptographic algorithms are<br>available by default.                                         | > Java SE 9               |                    |
|                 |                     |                                                                                                    | > Java SE 8 (8u211 and la | iter)              |
|                 |                     | JVM Technologies                                                                                                    | > Java SE 8 (8u202 and e  | earlier)           |
|                 |                     | Jamerar                                                                                                    | > Java SE 7               |                    |

Si vous n'arrivez toujours pas à retrouver un lien avec une JVM 8 valide alors cliquez sur le lien <u>https://elhadji-gaye.fr/Installations/JDK-JRE-V8/jdk-8-windows-x64.zip</u>

Créer la variable d'environnement JAVA\_HOME avec la valeur C:\Program Files\Java\jdk-1.8

| Démarrage et récupération                        |                   |                  |
|--------------------------------------------------|-------------------|------------------|
| Demanage et recuperation                         |                   |                  |
| Informations de démarrage du système<br>débogage | e, de défaillance | du système et de |
|                                                  |                   | Paramètres       |
|                                                  |                   |                  |
|                                                  | Variables d       | 'environnement   |

| Variables système              |                                                          |
|--------------------------------|----------------------------------------------------------|
| Variable                       | Valeur ^                                                 |
| PROCESSOR_LEVEL                | 6                                                        |
| PROCESSOR_REVISION             | 8c01                                                     |
| PSModulePath                   | %ProgramFiles(x86)%\WindowsPowerShell\Modules;C:\Windows |
| TEMP                           | C:\Windows\TEMP                                          |
| ТМР                            | C:\Windows\TEMP                                          |
| USERNAME                       | SYSTEM                                                   |
| VBOX_MSI_INSTALL_PATH          | C:\Program Files\Oracle\VirtualBox\                      |
| windir                         | C:\Windows                                               |
|                                | Nouvelle Modifier Supprimer                              |
| Modifier la variable système   | >                                                        |
|                                |                                                          |
| Nom de la variable : JAVA      | HOME                                                     |
| Valeur de la variable : C:\Pro | ogram Files\Java\jdk-1.8                                 |

Modifier la variable Path afin d'ajouter la variable **JAVA\_HOME**. Cliquer sur **Path** puis **Modifier**.

Parcourir le fichier...

Parcourir le répertoire...

| Variables système      |                                                                |                 |
|------------------------|----------------------------------------------------------------|-----------------|
| Variable               | Valeur                                                         | ^               |
| NUMBER_OF_PROCESSORS   | 8                                                              |                 |
| OS                     | Windows_NT                                                     |                 |
| Path                   | C:\Program Files (x86)\Common Files\Oracle\Java\javapath;C:\Wi |                 |
| PATHEXT                | .COM;.EXE;.BAT;.CMD;.VBS;.VBE;.JS;.JSE;.WSF;.WSH;.MSC          |                 |
| PROCESSOR_ARCHITECTURE | AMD64                                                          |                 |
| PROCESSOR_IDENTIFIER   | Intel64 Family 6 Model 140 Stepping 1, GenuineIntel            |                 |
| PROCESSOR_LEVEL        | 6                                                              |                 |
| PROCESSOR REVISION     | <u>8c01</u>                                                    | $\mathbf{\vee}$ |
|                        |                                                                |                 |
|                        | Nouvelle Modifier Supprime                                     | er              |

OK

Annuler

Puis cliquer sur Nouveau pour ajouter une nouvelle entrée.

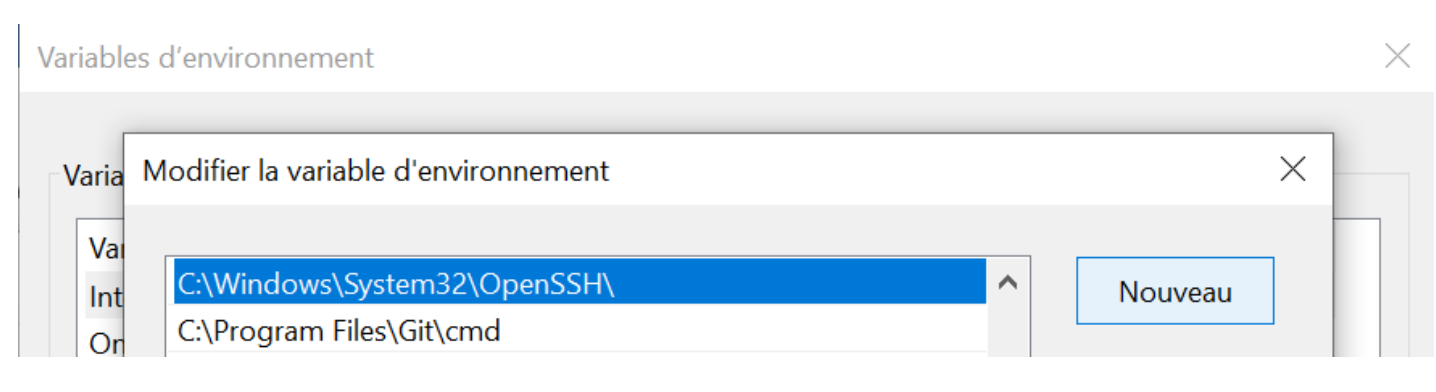

Rentrer la valeur %JAVA\_HOME%\bin puis valider.

%JAVA\_HOME%\bin

#### 2. Installation de l'IDE IntelliJ

• Télécharger IntelliJ IDEA

Taper sur votre moteur de recherche Google le mot clès « IntelliJ »

| Google                | intellij                      | × 🌷 🔅 🔍               |
|-----------------------|-------------------------------|-----------------------|
| Images Vidéos         | Download Actualités Community | Student Ultimate Java |
| Environ 62,000,000 rd | acultate (0.25 secondes)      |                       |

Environ 63 000 000 resultats (0,25 secondes)

JetBrains https://www.jetbrains.com > fr-fr > idea

#### IntelliJ IDEA, leader des IDE Java et Kotlin - JetBrains

**IntelliJ** IDEA est sans aucun doute l'IDE de premier choix pour les développeurs de logiciels. It makes Java and Kotlin development a more productive and ...

#### Télécharger

Téléchargez la dernière version de IntelliJ IDEA pour Windows ...

#### Acheter IntelliJ IDEA Ultimate

Achetez IntelliJ IDEA Ultimate pour une utilisation personnelle ou ...

#### Fonctionnalités

IntelliJ IDEA réunit tous les incontournables du ...

#### Nouveautés

IntelliJ IDEA Ultimate 2023.3 intègre le plugin Kubernetes ...

Le clic sur « **Télécharger** » vous renvois vers l'URL <u>https://www.jetbrains.com/fr-fr/idea/download/?section=windows</u>

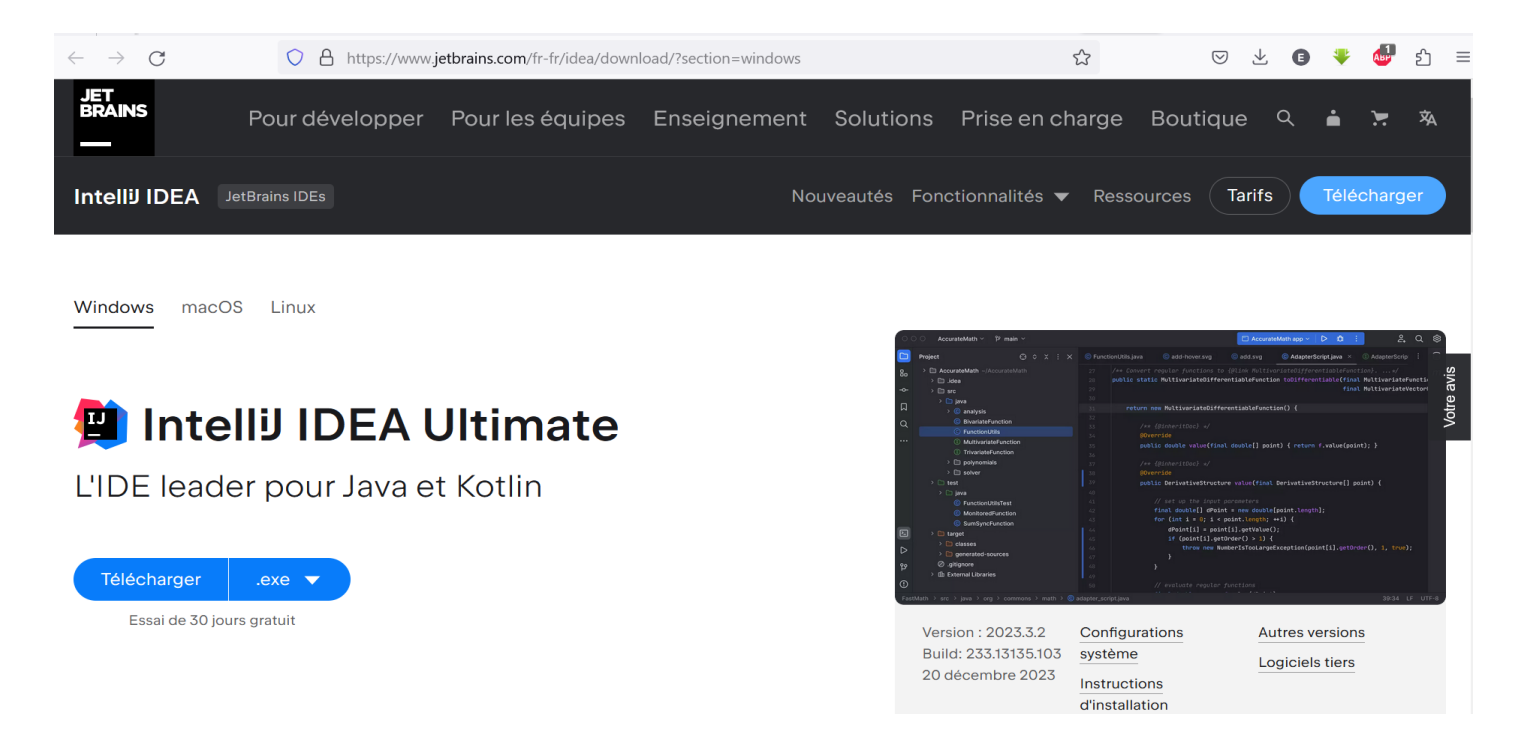

Le clic sur « **Télécharger** » lance automatiquement le téléchargement de l'IDE. Si les liens au dessus ne fonctionne pas et que vous n'arrivez à retrouver l'IDE alors allez sur https://elhadji-gaye.fr/Installations/IDE/IntelliJ/ideaIU-2023.3.2.zip

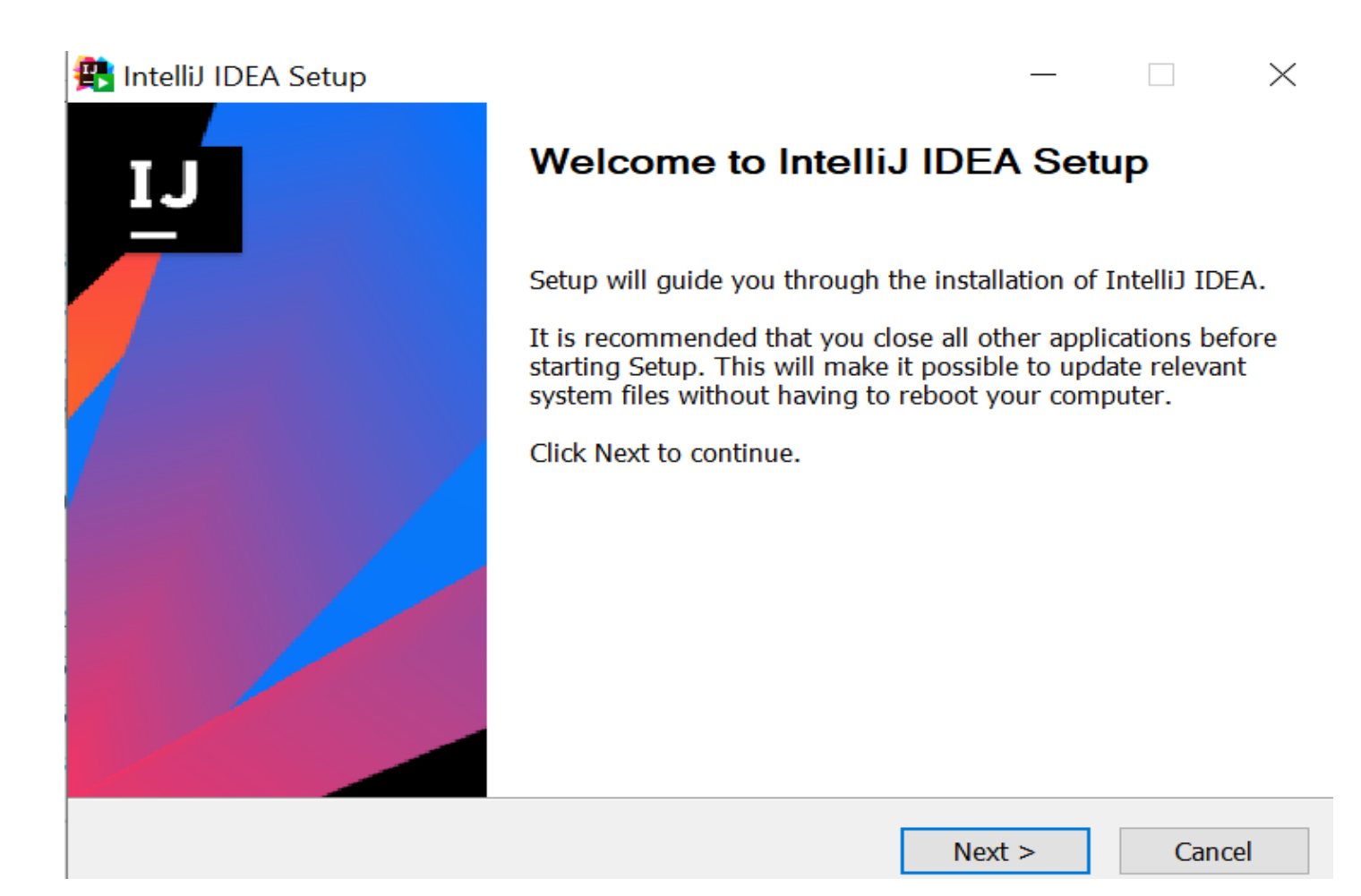

EL Hadji Gaye

# 3. Installation d'Eclipse

Vous pouvez télécharger Eclipse sur https://www.eclipse.org/downloads/download.php

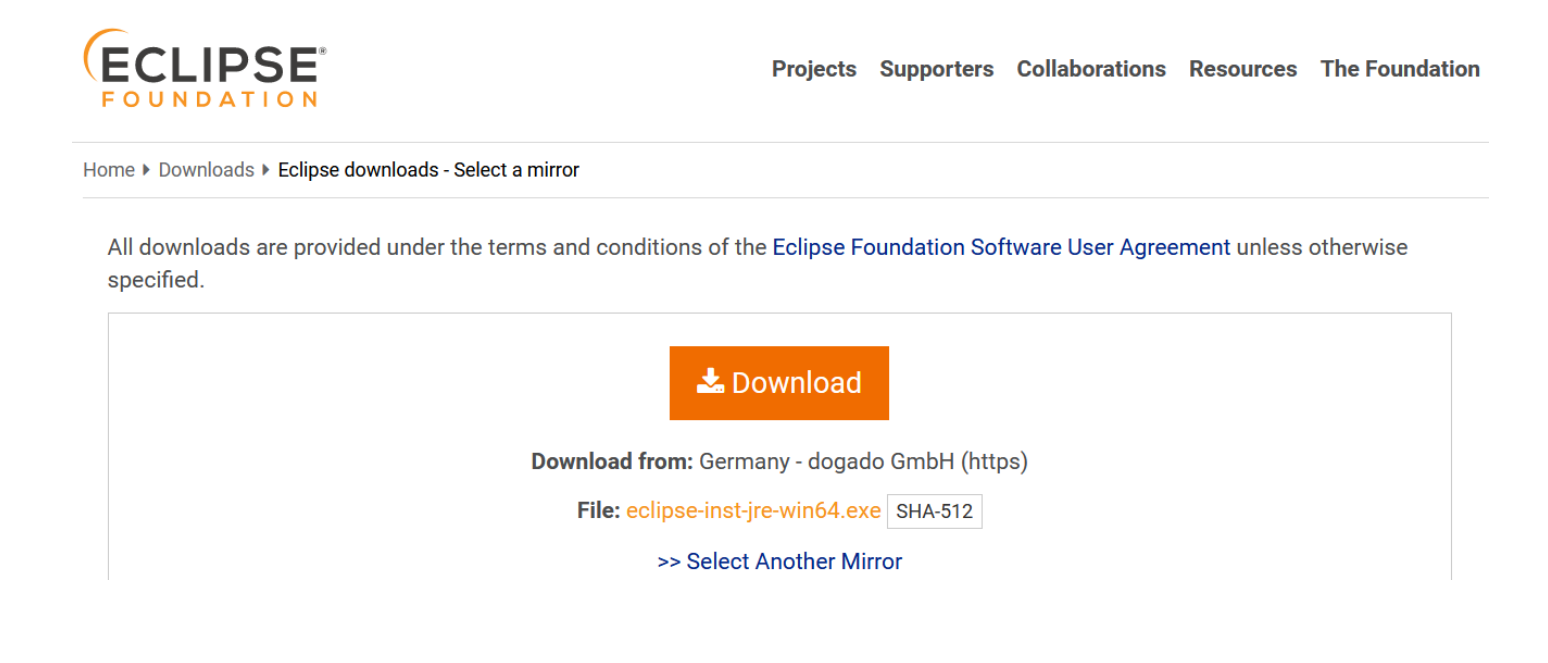

# Cliquer sur : Eclipse IDE for Enterprise Java Developers

| cciip                                                                                                    | Seinstaller by Compt                                                                                                    | 1                                                                                                    | =                |
|----------------------------------------------------------------------------------------------------|----------------------------------------------------------------------------------------------------|----------------------------------------------------------------------------------------------------|------------------|
| type fil                                                                                                    | ter text                                                                                                    |                                                                                                    | ٩                |
| COL                                                                                                    | Eclipse IDE for Java                                                                                                    | Developers                                                                                                    |                  |
| 0                                                                                                    | The essential tools for any J<br>XML Editor, Mylyn, Maven a                                                                                                    | ava developer, including a Java IDE, a Git client,<br>and Gradle integration                                                                                                    |                  |
|                                                                                                    | Eclipse IDE for Ente                                                                                                    | erprise Java Developers                                                                                                    |                  |
|                                                                                                    | Tools for Java developers co<br>including a Java IDE, tools fo                                                                                                    | Interprise Java and Web applications,<br>Enterprise Java, JPA, JSF, Mylyn, Maven, Git                                                                                                    |                  |
| <b>C</b> .                                                                                                    | Eclipse IDE for C/C-                                                                                                    | ++ Developers                                                                                                    |                  |
| 6                                                                                                    | An IDE for C/C++ developer                                                                                                    | rs with Mylyn integration.                                                                                                    |                  |
| 0                                                                                                    | Eclipse IDE for Java                                                                                                    | Script and Web Developers (includ                                                                                                    | d                |
| and the second second se |                                                                                                    |                                                                                                    |                  |
| Oomphlice                                                                                                    | The essential tools for any J<br>TypeScript, HTML, CSS, XMI                                                                                                    | avaScript developer, including JavaScript,<br>., Yaml, Markdown languages support;                                                                                                    |                  |
| Oomph Lice<br>enses<br>eview and ac                                                                                                    | The essential tools for any J<br>TypeScript, HTML, CSS, XML<br>ense Confirmation                                                                                                    | lavaScript developer, including JavaScript,<br>., Yaml, Markdown languages support;<br>– – –                                                                                                    | 00               |
| Oomph Lice<br>enses<br>wiew and ac                                                                                                    | The essential tools for any J<br>TypeScript, HTML, CSS, XML<br>ense Confirmation                                                                                                    | lavaScript developer, including JavaScript,<br>., Yaml, Markdown languages support;<br>lled.                                                                                                    |                  |
| Oomph Lice<br>enses<br>eview and ac<br>Eclipse Fo<br>Eclipse Fo                                                                                                    | The essential tools for any J<br>TypeScript, HTML, CSS, XML<br>ense Confirmation<br>ccept licenses before the software can be instal<br>undation Software User Agreement<br>undation Software User Agreement                                                                                                    | lavaScript developer, including JavaScript,<br>Yaml, Markdown languages support;<br>lled.                                                                                                    |                  |
| Oomph Lice<br>enses<br>view and ac<br>Eclipse Fo<br>Eclipse Fo<br>Eclipse Fo                                                                                                    | The essential tools for any J<br>TypeScript, HTML, CSS, XMI<br>ense Confirmation<br>ccept licenses before the software can be instal<br>undation Software User Agreement<br>undation Software User Agreement<br>undation Software User Agreement                                                                                                    | lavaScript developer, including JavaScript,<br>Yaml, Markdown languages support;<br>Iled.                                                                                                    |                  |
| Oomph Lice<br>enses<br>eview and ac<br>Eclipse Fo<br>Eclipse Fo<br>Eclipse Fo<br>Eclipse Fo<br>Eclipse Fo<br>Eclipse Fo                                                                                                    | The essential tools for any J<br>TypeScript, HTML, CSS, XML<br>ense Confirmation<br>ccept licenses before the software can be instal<br>undation Software User Agreement<br>undation Software User Agreement<br>undation Software User Agreement<br>undation Software User Agreement<br>undation Software User Agreement<br>undation Software User Agreement<br>undation Software User Agreement | IavaScript developer, including JavaScript,<br>Yaml, Markdown languages support;         Iled.         Eclipse Foundation Software User Agreement         November 22, 2017         Usage Of Content                                                                                                    |                  |
| Oomph Lice<br>enses<br>eview and ac<br>Eclipse Fo<br>Eclipse Fo<br>Eclipse Fo<br>Eclipse Fo<br>Eclipse Fo                                                                                                    | The essential tools for any J<br>TypeScript, HTML, CSS, XML<br>ense Confirmation<br>ccept licenses before the software can be instal<br>undation Software User Agreement<br>undation Software User Agreement<br>undation Software User Agreement<br>undation Software User Agreement<br>undation Software User Agreement<br>undation Software User Agreement                                     | IavaScript developer, including JavaScript,<br>Yaml, Markdown languages support;         Iled.         Eclipse Foundation Software User Agreement         November 22, 2017         Usage Of Content         THE ECLIPSE FOUNDATION MAKES AVAILABLE SOFTWARE,                                                                                                    | m                |
| Oomph Lice<br>enses<br>eview and ac<br>Eclipse Fo<br>Eclipse Fo<br>Eclipse Fo<br>Eclipse Fo<br>Eclipse Fo                                                                                                    | The essential tools for any J<br>TypeScript, HTML, CSS, XML<br>ense Confirmation<br>ccept licenses before the software can be instal<br>undation Software User Agreement<br>undation Software User Agreement<br>undation Software User Agreement<br>undation Software User Agreement<br>undation Software User Agreement<br>undation Software User Agreement                                     | lied.                                                                                                    | imt.             |
| Oomph Lice<br>enses<br>eview and ac<br>Eclipse Fo<br>Eclipse Fo<br>Eclipse Fo<br>Eclipse Fo<br>Eclipse Fo                                                                                                    | The essential tools for any J<br>TypeScript, HTML, CSS, XML<br>ense Confirmation<br>ccept licenses before the software can be instal<br>undation Software User Agreement<br>undation Software User Agreement<br>undation Software User Agreement<br>undation Software User Agreement<br>undation Software User Agreement<br>undation Software User Agreement                                     | Iled.                                                                                                    |                  |
| Oomph Lice<br>enses<br>eview and ac<br>Eclipse Fo<br>Eclipse Fo<br>Eclipse Fo<br>Eclipse Fo<br>Eclipse Fo                                                                                                    | The essential tools for any J<br>TypeScript, HTML, CSS, XML<br>ense Confirmation<br>ccept licenses before the software can be instal<br>undation Software User Agreement<br>undation Software User Agreement<br>undation Software User Agreement<br>undation Software User Agreement<br>undation Software User Agreement<br>undation Software User Agreement                                     | led.                                                                                                    | S OF             |
| Oomph Lice<br>enses<br>eview and ac<br>Eclipse Fo<br>Eclipse Fo<br>Eclipse Fo<br>Eclipse Fo<br>Eclipse Fo                                                                                                    | The essential tools for any J<br>TypeScript, HTML, CSS, XMI<br>ense Confirmation<br>ccept licenses before the software can be instal<br>undation Software User Agreement<br>undation Software User Agreement<br>undation Software User Agreement<br>undation Software User Agreement<br>undation Software User Agreement<br>undation Software User Agreement                                     | Iled.  Eclipse Foundation Software User Agreement November 22, 2017 Usage Of Content THE ECLIPSE FOUNDATION MAKES AVAILABLE SOFTWARE, DOCUMENTATION, INFORMATION AND/OR OTHER MATERIALS FOR OPEN SOURCE PROJECTS (COLLECTIVELY "CONTENT"). USE OF THE CONTENT IS GOVERNED BY THE TERMS AND CONDITIONS THIS AGREEMENT AND/OR THE TERMS AND CONDITIONS OF LICENSE AGREEMENTS OR NOTICE INDICATED OR DETERPORTED                                                                                                    | S OF<br>ES       |
| Oomph Lice<br>enses<br>eview and ac<br>Eclipse Fo<br>Eclipse Fo<br>Eclipse Fo<br>Eclipse Fo<br>Eclipse Fo                                                                                                    | The essential tools for any J<br>TypeScript, HTML, CSS, XML<br>ense Confirmation<br>ccept licenses before the software can be instal<br>undation Software User Agreement<br>undation Software User Agreement<br>undation Software User Agreement<br>undation Software User Agreement<br>undation Software User Agreement<br>undation Software User Agreement                                     | Iled.       Image: Content         Iled.       Image: Content         Iled.       Image: Content         Interest Content       Image: Content         Image: Content       Image: Content         Image: Content       Image: Content         Image: Content       Image: Content         Image: Content       Image: Content         Image: Content       Image: Content         Image: Content       Image: Content         Image: Content       Image: Content         Image: Content       Image: Content         Image: Content       Image: Content         Image: Content       Image: Content         Image: Content       Image: Content         Image: Content: Content: Co | S OF<br>ES<br>OF |
| Oomph Lice<br>enses<br>eview and ac<br>Eclipse Fo<br>Eclipse Fo<br>Eclipse Fo<br>Eclipse Fo                                                                                                    | The essential tools for any J<br>TypeScript, HTML, CSS, XML<br>ense Confirmation<br>ccept licenses before the software can be instal<br>undation Software User Agreement<br>undation Software User Agreement<br>undation Software User Agreement<br>undation Software User Agreement<br>undation Software User Agreement<br>undation Software User Agreement                                     | Iled.                                                                                                    | G OF<br>ES<br>OF |
| Oomph Lice<br>enses<br>eview and ac<br>Eclipse Fo<br>Eclipse Fo<br>Eclipse Fo<br>Eclipse Fo                                                                                                    | The essential tools for any J<br>TypeScript, HTML, CSS, XML<br>ense Confirmation<br>ccept licenses before the software can be instal<br>undation Software User Agreement<br>undation Software User Agreement<br>undation Software User Agreement<br>undation Software User Agreement<br>undation Software User Agreement<br>undation Software User Agreement                                     | IavaScript developer, including JavaScript,<br>Yaml, Markdown languages support;         Iled.         Eclipse Foundation Software User Agreement         November 22, 2017         Usage Of Content         THE ECLIPSE FOUNDATION MAKES AVAILABLE SOFTWARE,<br>DOCUMENTATION, INFORMATION         AND/OR OTHER MATERIALS FOR OPEN SOURCE PROJECTS<br>(COLLECTIVELY "CONTENT"). USE OF         THE CONTENT IS GOVERNED BY THE TERMS AND CONDITIONS<br>THIS AGREEMENT AND/OR THE         TERMS AND CONDITIONS OF LICENSE AGREEMENTS OR NOTICI<br>INDICATED OR REFERENCED         BELOW. BY USING THE CONTENT, YOU AGREE THAT YOUR USE OF<br>THE CONTENT IS GOVERNED         BY THIS AGREEMENT AND/OR THE TERMS AND CONDITIONS OF<br>THE CONTENT IS GOVERNED         BY THIS AGREEMENT AND/OR THE TERMS AND CONDITIONS OF<br>ANY APPLICABLE LICENSE                                                                                                    | S OF<br>ES<br>OF |

| eclipseinst                               | aller by Oomph                                                                                                    | ×            |
|-------------------------------------------|----------------------------------------------------------------------------------------------------|--------------|
| Eclipse<br>Tools for<br>includin<br>more. | <b>e IDE for Enterprise Java Developers</b><br>or Java developers creating Enterprise Java and Web application<br>og a Java IDE, tools for Enterprise Java, JPA, JSF, Mylyn, Maven, Gi | s,<br>it and |
| Java 1.8+ VM                              | C:\Program Files\Java\jre1.8.0_131 (Current)                                                                                                    |              |
| Installation Folder                       | C:\Users\elhad\eclipse\jee-2019-09                                                                                                    |              |
|                                           | ✓ create start menu entry                                                                                                    |              |
|                                           | ✓ create desktop shortcut                                                                                                    |              |
|                                           | ▲ INSTALL                                                                                                    |              |
| Selectionner le <b>JDK</b> à l            | a place du <b>JRE</b> .                                                                                                    |              |

| eclip              | Java Virtual Machines<br>Java Virtual Machines<br>Select a Java 1.8 64 Bit VM.                          |                                  |                             |                    | × □                                     | ]- |
|--------------------|----------------------------------------------------------------------------------------------------|----------------------------------|-----------------------------|--------------------|-----------------------------------------|----|
| Java 1.<br>Install | Location<br>V System<br>C:\Program Files\Java\jdk1.8.0_131<br>C:\Program Files\Java\jre1.8.0_13<br>User | Version<br>1.8.0<br><b>1.8.0</b> | Bitness<br>64 Bit<br>64 Bit | Type<br>JDK<br>JRE | Browse<br>Download<br>Remove<br>Refresh | a  |
|                    |                                                                                                    | 12                               | OK<br>2                     |                    | Cancel                                  |    |

| nd                  |
|---------------------|
|                     |
|                     |
| 5                   |
|                     |
|                     |
| ≍<br>≡ <sup>0</sup> |
| nd                  |
| <u>b</u>            |
| 6                   |
|                     |
|                     |
|                     |

| Certificates                                                                                                    |
|----------------------------------------------------------------------------------------------------|
| Do you trust these certificates?                                                                                                    |
| Eclipse Foundation Inc.; Java Software Code Signing; Sun Microsystems Inc                                                                                                    |
| Remember accepted certificates Select All Deselect All                                                                                                    |
| <ul> <li>Eclipse Foundation Inc.; Java Software Code Signing; Sun Microsystems Inc</li> <li>Eclipse Foundation Inc.; Java Software Code Signing; Sun Microsystems Inc</li> <li>JCE Code Signing CA; Java Software Code Signing; Sun Microsystems Inc</li> </ul> Details |
| Always accept certificates Accept selected Cancel                                                                                                    |
| Eclipse IDE Launcher ×                                                                                                    |
| Select a directory as workspace<br>Eclipse IDE uses the workspace directory to store its preferences and development artifacts.                                                                                                    |
| Workspace: C:\Users\elhad\eclipse-workspace ~ Browse                                                                                                    |
| Use this as the default and do not ask again           Launch         Cancel                                                                                                    |

# 4. Installation de Wamp Server

# Télécharger Wamp 3.2.0 sur :

https://elhadji-gaye.fr/Installations/Wamp/3-2-0/wampserver3.2.0\_x64.zip

| Nom                                            |                                                      | Modifié le                      | Туре                        | Taille     |  |
|------------------------------------------------|------------------------------------------------------|---------------------------------|-----------------------------|------------|--|
| wampserver3.2.0_x6                             | 4                                                    | 25/09/2020 22:08                | Application                 | 530 253 Ko |  |
|                                                |                                                      |                                 |                             |            |  |
| Nom                                            | Exécute                                              | en tant qu'administrateu        | r                           |            |  |
| <b>•</b> ••••                                  | S Partager a                                         | avec Skype                      |                             |            |  |
| wampserver3.2.0_x6                             | A Résoudre                                           | les problèmes de compa          | tibilité                    |            |  |
| Installation Warans                            | on (or 64 2 2 0                                      |                                 |                             |            |  |
| installation - wampse                          | ervero4 3.2.0                                        |                                 | —                           |            |  |
| Dossier de destinatio                          | n                                                    |                                 |                             |            |  |
| Où Wampserver64 do                             | oit-il être installé ?                               |                                 |                             |            |  |
|                                                |                                                      |                                 |                             |            |  |
| Unseistant                                     |                                                      | C4 dana la dansias avivant      |                             |            |  |
| L assistant v                                  | /a Installer wampserver                              | 164 dans le dossier suivant.    |                             |            |  |
| Deven en efferren alterre                      | Criment Circum                                       |                                 | différent diama an Da       |            |  |
| Pour continuer, clique                         | ez sur Suivant. Si vous                              | souhaitez choisir un dossier    | different, cliquez sur Pa   | rcourir.   |  |
|                                                |                                                      |                                 |                             |            |  |
| c:\wamp64                                      |                                                      |                                 | Pa                          | arcourir   |  |
|                                                |                                                      |                                 |                             |            |  |
| nstallation - Wampse                           | rver64 3.2.0                                         |                                 | —                           | $\sim$     |  |
| omposants à installe                           | er                                                   |                                 |                             |            |  |
| Quels composants de                            | l'application souhaitez-v                            | ous installer ?                 |                             | :[1];      |  |
|                                                |                                                      |                                 |                             |            |  |
| Sélectionnez les comp                          | osants que vous désirez                              | installer : décochez les com    | nosants que vous ne dési    | irez pas   |  |
| installer. Cliquez ensui                       | ite sur Suivant pour con                             | tinuer l'installation.          |                             |            |  |
| Notez que vous avez l<br>versions d'Apache, PH | la possibilité, aprés cette<br>IP, MySQL et MariaDB. | e installation, d'ajouter des ' | "addons", c'est-à-dire d'au | utres      |  |
| Installation personali                         |                                                      |                                 |                             | ~          |  |
| Installation personalis                        | see                                                  |                                 |                             | ~          |  |
| ✓ wampmanager                                  |                                                      |                                 |                             | ^          |  |
| PHP 5.6.40                                     |                                                      |                                 | 56,                         | 1 Mo       |  |
| PHP 7.0.33                                     |                                                      |                                 | 59,3                        | 3 Mo       |  |
| PHP 7.1.33                                     |                                                      |                                 | 58,3                        | 7 Mo       |  |
| PHP 7.2.25                                     |                                                      |                                 | 65,3                        | 2 Mo       |  |
| PHP 7.3.12                                     |                                                      |                                 | 66,0                        | 0 Mo       |  |
| PHP 7.4.0                                      |                                                      |                                 | 67,3                        | 2 Mo       |  |
| MariaDB                                        |                                                      |                                 | 207,3                       | 3 Mo       |  |
| • MariaDB 10.4.                                | . 10                                                 |                                 | 207,3 Mo                    |            |  |
| MariaDB 10.3.                                  | .20                                                  |                                 | 323,9                       | 9 Mo       |  |
| MySQL                                          |                                                      |                                 | 1 170,3                     | 2 Mo       |  |
| MySQL 8.0.18                                   | 3                                                    |                                 | 1 170,2                     | 2 Mo       |  |
| O MySQL 5.7.28                                 | \$                                                   |                                 | 1816,9                      | 9 Mo       |  |
| <ul> <li>Applications</li> </ul>               |                                                      |                                 |                             |            |  |
| 🗹 PhpMyAdmin 4                                 | 4.9.2                                                |                                 |                             |            |  |
|                                                | ;                                                    |                                 |                             | ~          |  |
| Les composants sélect                          | tionnés nécessitent au n                             | noins 1,61 Go d'espace dispo    | onible.                     |            |  |
| llation Wampserver 3,2,0                       | u par Inno Setup ———                                 |                                 |                             |            |  |
|                                                |                                                      | < Précéde                       | ent Suivant >               | Annuler    |  |
|                                                |                                                      |                                 |                             |            |  |

Selectionner MYSQL 8.

| Installation - Wampserver64 3.2.0 —                                                                                                    |     | $\times$ |
|----------------------------------------------------------------------------------------------------|-----|----------|
| <b>Prêt à installer</b><br>L'assistant dispose à présent de toutes les informations pour installer Wampserver64 sur votre<br>ordinateur.                                                                                           |     | U        |
| Cliquez sur Installer pour procéder à l'installation ou sur Précédent pour revoir ou modifier une opti<br>d'installation.                                                                                                    | ion |          |
| Dossier de destination :<br>c:\wamp64                                                                                                    |     | ^        |
| Type d'installation :<br>Installation personalisée                                                                                                    |     |          |
| Composants sélectionnés :<br>Wampmanager<br>Apache 2.4.41<br>PHP 5.6.40<br>PHP 7.3.12<br>PHP 7.4.0<br>MariaDB<br>MariaDB 10.4.10<br>MySQL<br>MySQL 8.0.18<br>Applications<br>PhpMyAdmin 4.9.2<br>Adminer 4.7.5<br>PhpSysInfo 3.3.1 |     |          |
| <                                                                                                    | >   | ~        |
| Iation Wampserver 3.2.0 par Inno Setup                                                                                                    | >   | v        |

Si après le lancement de votre Wamp l'icône du Wamp est rose alors redémarrer tous les services de Wamp avec le clic de gauche.

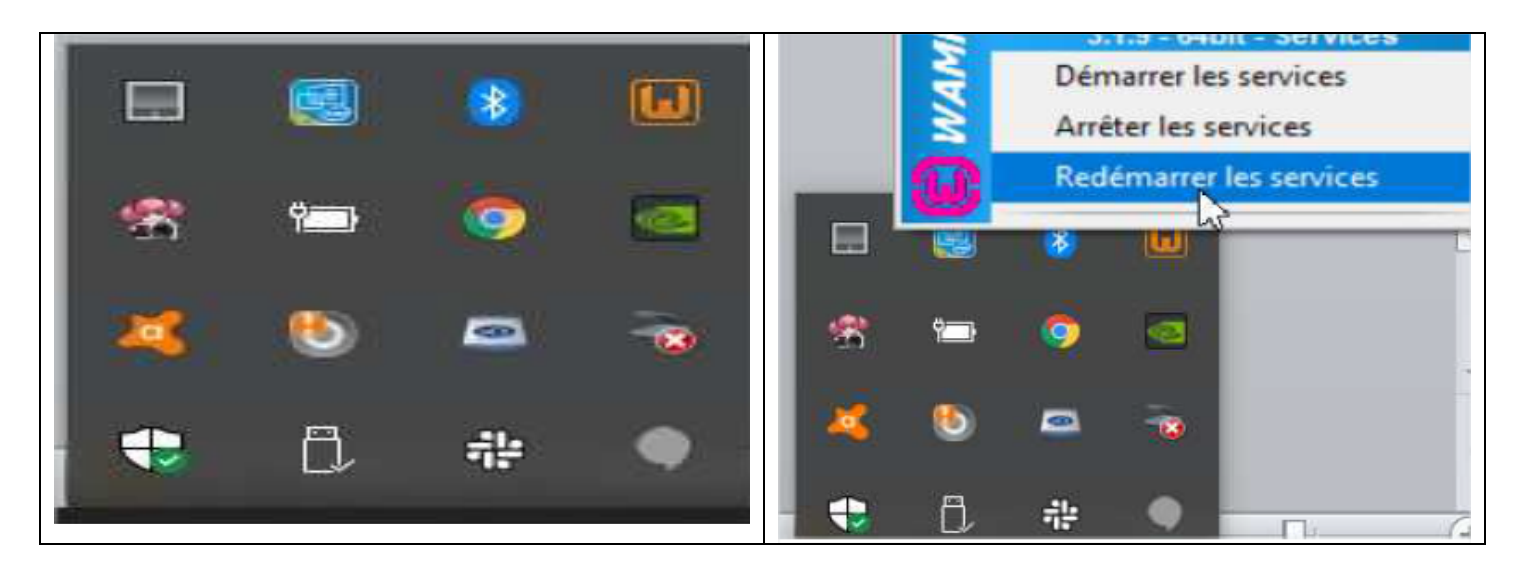

Vous devez obligatoirement obtenir une icone vert. Sinon redémarer votre ordinateur completement.

Si après redémarrage l'erreur persiste alors désinstaller le Wamp installer et avant de le ré-installer à nouveau installer d'abord tous les programmes Visual C sur <u>https://elhadji-gaye.fr/Installations/Wamp/Visual-C.zip</u>.

Si l'erreur persiste après l'installation des programmes Visual C alors alors désinstaller le Wamp installer et avant de le ré-installer à nouveau mettre le fichier <u>https://elhadji-gaye.fr/Installations/Wamp/3-2-0/vcruntime140\_1.zip</u> et le mettre **C:\Windows\System32**.

Quand tout est OK alors aller sur <a href="http://localhost/phpmyadmin/">http://localhost/phpmyadmin/</a>

| Démarrer les services<br>Arrêter les services<br>Redémarrer les services | A phpMyAdmin     X | phpMyAdmin<br>Bienvenue dans phpMyAdmin       |  |
|--------------------------------------------------------------------------|--------------------|-----------------------------------------------|--|
|                                                                          |                    | Français - French                             |  |
|                                                                          |                    | Mot de passe :<br>Choix du serveur :<br>MySQL |  |

#### Libération de port III)

#### 1. Avec resmon.exe

Lancer le programme **resmon.exe** et aller dans Network -> Listening Port.

#### 2. Avec netstat

#### netstat -ano | findstr :< MonPort> taskkill/F/pid <MonPidDePort>

Exemple :

#### netstat -ano | findstr :3308

Administrateur : Invite de commandes Microsoft Windows [version 10.0.19042.928] (c) Microsoft Corporation. Tous droits réservés. C:\WINDOWS\system32>netstat -ano | findstr :3308 0.0.0.0:3308 0.0.0.0:0 тср LISTENING 26368 тср [::]:3308 [::]:0 26368 LISTENING

# taskkill/F/pid 26368

| Administrateur : Invite de commandes             |  |
|--------------------------------------------------|--|
| Microsoft Windows [version 10.0.19042.928]       |  |
| (c) Microsoft Componition Tour desite nécenvée   |  |
| (c) Alchosoft Corporation. Tous droits reserves. |  |
|                                                  |  |
| C:\WINDOWS\system32>netstat -ano   findstr :3308 |  |
| TCP 0.0.0.3308 0.0.0.0:0 LISTENING 26368         |  |
| TCP [::]:3308 [::]:0 LISTENING 26368             |  |
|                                                  |  |
|                                                  |  |
| C: WINDOWS (Systemsz>taskkill /F /pid 20308      |  |

ation réussie le processus avec PID 26368 a été terminé